......

Eggi m D h i D i mi D pD r m i hD

## iem DeD hiD i D

| stern -                                                                                                    |                                                                                  |                                          |
|----------------------------------------------------------------------------------------------------|----------------------------------------------------------------------------------|------------------------------------------|
|                                                                                                    | P AL                                                                             |                                          |
|                                                                                                    |                                                                                  |                                          |
| and the second state of the second                                                                                                    | udder ( <b>1.</b> 96 <b>-)</b> Million                                           |                                          |
| 81- 81- 801 B                                                                                                    |                                                                                  |                                          |
| Papagan an and a state                                                                                                    | χα ν <sup>α</sup>                                                                |                                          |
| <mark>del marte de la companya de la companya de la companya de la companya de la companya de la companya de la companya de la companya de la companya de la companya de la companya de la companya de la companya de la companya de la companya de la companya de la</mark> | an <mark>n 17. Is</mark> no ann a far far ann ann ann an an an an an an an an an | an an an an an an an an an an an an an a |
|                                                                                                    |                                                                                  | - <b></b>                                |
|                                                                                                    | <                                                                                |                                          |
|                                                                                                    |                                                                                  |                                          |
|                                                                                                    | 2°                                                                               |                                          |

| Mos Woo                   | torn    |   |   |          |     |  |  |  |
|---------------------------|---------|---|---|----------|-----|--|--|--|
|                           |         |   |   |          |     |  |  |  |
| 14 A 1                    | S 0 W U |   |   |          |     |  |  |  |
|                           |         |   |   |          |     |  |  |  |
| e 18                      |         | A | I |          |     |  |  |  |
|                           |         |   |   |          |     |  |  |  |
| $\mathbf{x} = \mathbf{x}$ |         |   |   |          |     |  |  |  |
|                           |         |   |   |          |     |  |  |  |
|                           |         |   |   |          |     |  |  |  |
|                           |         |   |   |          |     |  |  |  |
|                           |         |   |   |          | 11  |  |  |  |
|                           |         |   |   |          |     |  |  |  |
|                           |         |   |   |          |     |  |  |  |
| um                        |         |   |   |          | , m |  |  |  |
|                           |         |   |   | mmuuusuu |     |  |  |  |
|                           | •       |   |   |          |     |  |  |  |
|                           |         |   |   |          |     |  |  |  |

## **Budget Queries**

.....

| Eor.a Budget Querv | o be successful, a i | user with Fund Oro | nanization query access.must e | nter a value in either the Organiz | ation or Grant field | s as well as the Fiscal Y | ear, Period, and Char | t of Accou | unts |
|--------------------|----------------------|--------------------|--------------------------------|------------------------------------|----------------------|---------------------------|-----------------------|------------|------|
|                    |                      |                    |                                | Lounger i Konstituter i so         | niede.               |                           |                       |            |      |
|                    |                      |                    |                                | Fiscal year:                       | 2014 💌               | Fiscal period:            | 14 💌                  |            |      |
|                    |                      |                    | Skommilianeanti Typee:         |                                    |                      |                           |                       |            |      |
|                    |                      |                    | Chart_of_Accountsee            |                                    |                      |                           |                       |            |      |
|                    |                      |                    | Fund                           |                                    |                      |                           |                       |            |      |
|                    |                      |                    | Organization                   |                                    |                      |                           |                       | 8          |      |
|                    |                      |                    | Grant                          |                                    |                      |                           |                       |            |      |
|                    |                      |                    | Account                        |                                    |                      |                           |                       |            |      |
|                    |                      |                    | Include Reve                   | nue Accounts                       |                      |                           |                       |            |      |
|                    |                      |                    | Save Query as:                 |                                    |                      |                           |                       |            |      |
|                    |                      |                    |                                |                                    |                      |                           |                       |            |      |
|                    |                      |                    |                                |                                    |                      |                           |                       |            |      |
|                    |                      |                    |                                |                                    |                      |                           |                       |            |      |
|                    |                      |                    |                                |                                    |                      |                           |                       |            |      |
| h i D i            | Di                   | n                  |                                |                                    |                      |                           |                       |            |      |
|                    |                      | P                  |                                |                                    |                      |                           |                       |            |      |

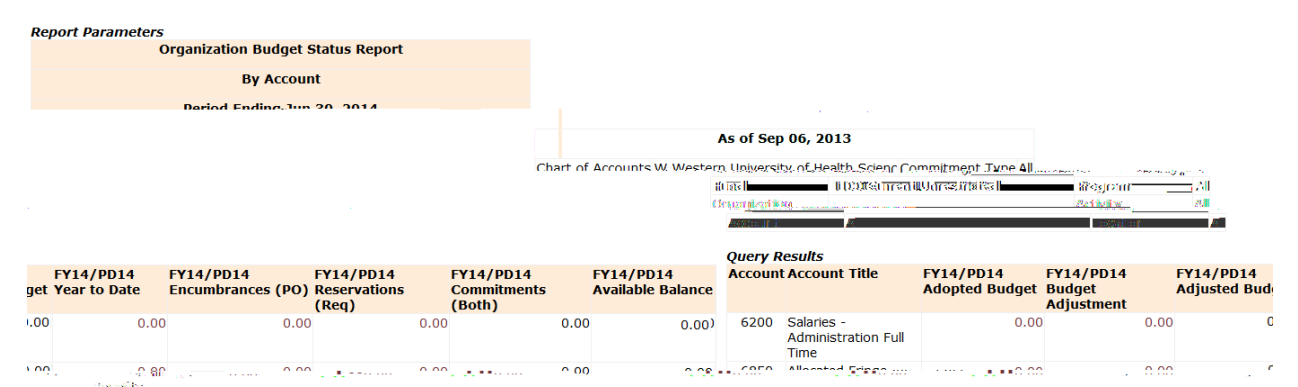

|       | George Obs                                          |            |          |          |             |      |      |             |       |      |            |                |           |
|-------|-----------------------------------------------------|------------|----------|----------|-------------|------|------|-------------|-------|------|------------|----------------|-----------|
| 70280 | Telephone                                           |            | 0.00     | 0.00     |             | 0.00 | 0.00 | 0.          | 0.0   | 00   | 0.00       |                | 0.00      |
| 70845 | Legal Fees                                          |            | 0.00     | 0.00     |             | 0.00 | 0.00 | 0.0         | 0.0   | 00   | 0.00       |                | 0.00      |
| 71560 | Office Supplies                                     |            | 0.00     | 0.00     |             | 0.00 | 0.00 | 0.0         | 0.0   | 00   | 0.00       |                | 0.00      |
|       | 지수는 말로 이 귀구 있다                                      |            | <u> </u> | ± 10     | $1/(2\pi)$  |      |      | <b>=</b> () | ± (); | 二 () |            | 272            |           |
|       | ין איז איז איז אינאאר איז איז איז איז איז איז איז א |            |          | .2-00 ii | 1700 A.A.A. |      |      | n phương (  | C 000 | 0.22 |            | - 17 G         |           |
|       | 0.00                                                | 0.00       | 0        | 00,      | 0.00        |      | 0.00 | 0.00        | 0.00  | 0.00 | 8.01 In    | cired, Allee   | stie i    |
|       | 0.00                                                | 0.00       | 0.       | .00      | 0.00        |      | 0.00 | 0.00        | 0.00  | 0.00 | Report Tot | al (of all rec | ords)     |
|       |                                                     |            |          |          |             |      |      |             |       |      |            |                |           |
|       | Download Color                                      | tod Lodgor | Columna  |          |             |      |      |             |       |      | Down       |                | laor Colu |

Save Ouervias

**8⊳** Q